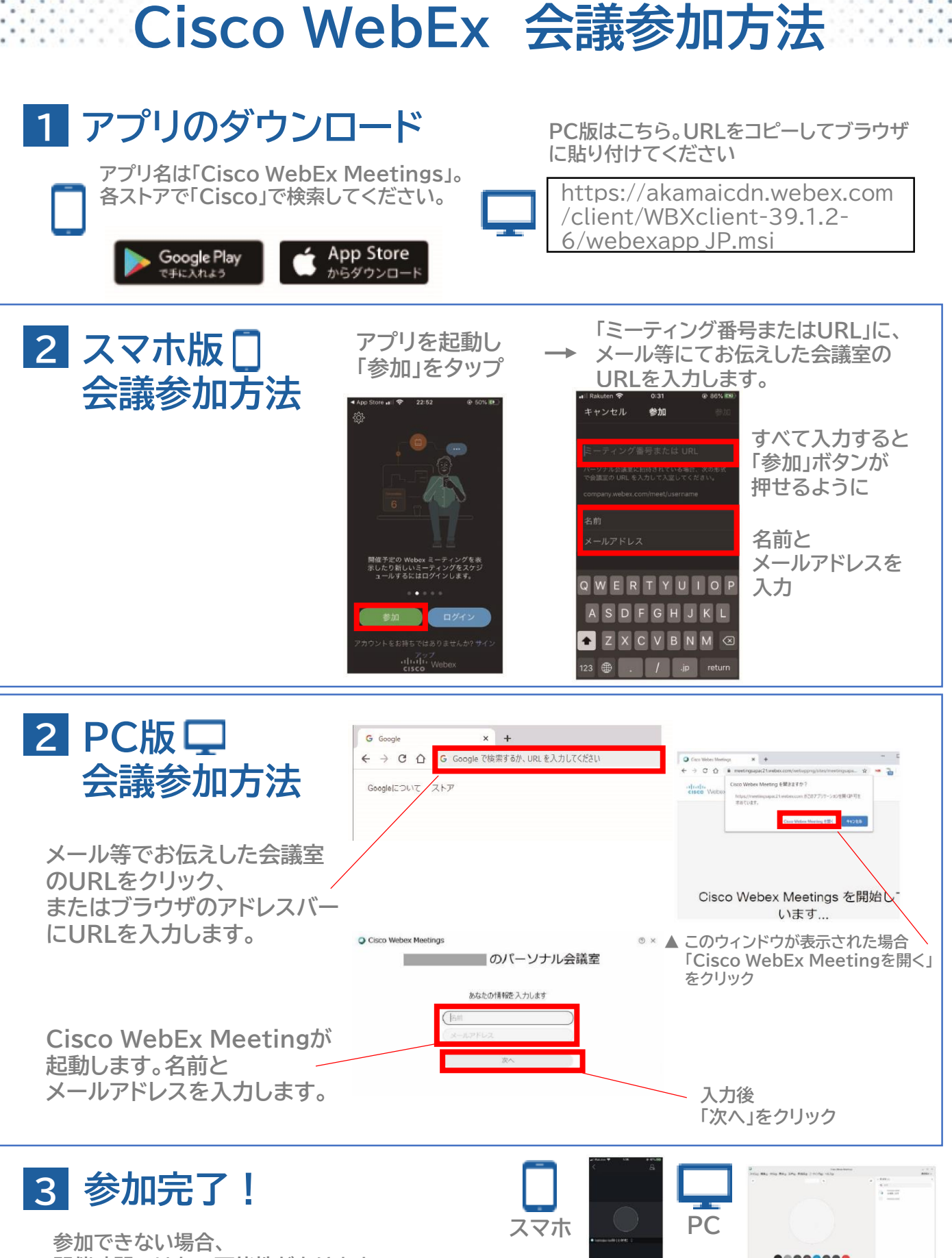

開催時間ではない可能性があります。